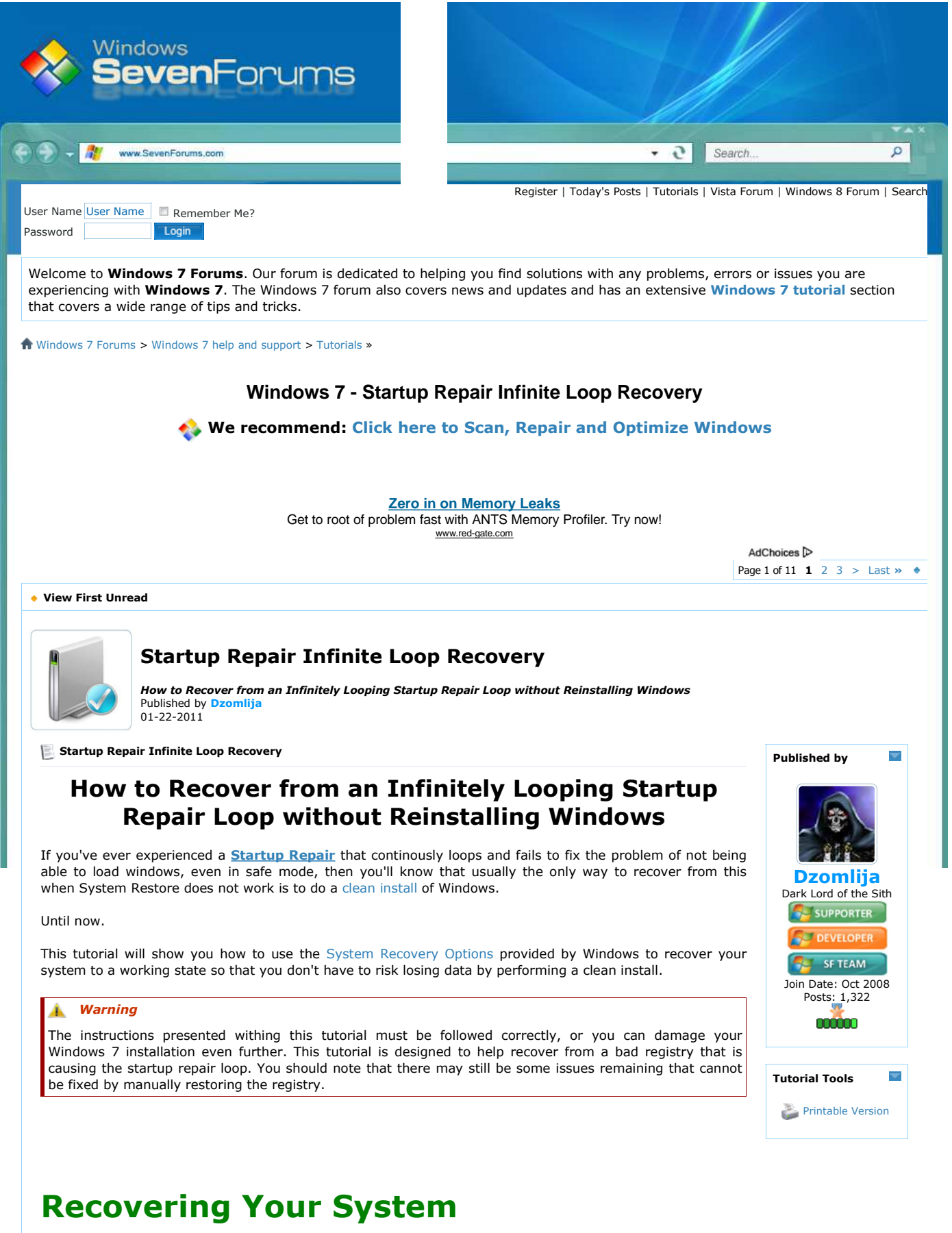

- 1. Boot to the **System Recovery Options** screen.
  - If Windows automatically opens Startup Repair, and subsequently fails to fix a problem, you can skip ahead to step 4 below.
- 2. In the System Recovery Options screen, click Startup Repair:

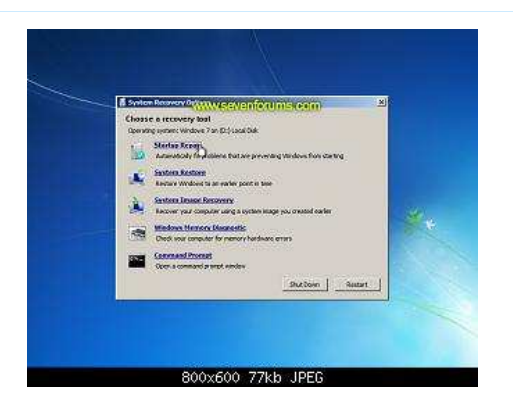

3. Windows will search for an attempt to repair startup problems:

|   | Startan Septir & decising year system for providen                                             |
|---|------------------------------------------------------------------------------------------------|
| 1 | If publics are found, the tup house will be then assumptionly, that consider right restart     |
|   | The changes will be made to your personal Nes or information. This might take several minutes. |
|   |                                                                                                |
|   | teaching for publicity                                                                         |
|   | Q.                                                                                             |
|   |                                                                                                |
|   | (10) And Cool                                                                                  |
|   |                                                                                                |

4. If startup problems could not be repaired, you will receive the message *Windows cannot repair this computer automatically*. Click *View advanced options for system recovery and support*:

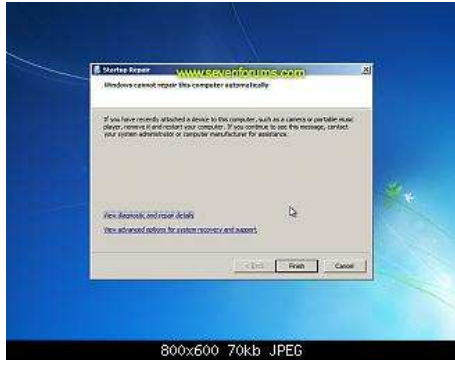

- 5. Click *View advanced options for system recovery and support*, which which bring you back to the main *System Recovery Options* screen.
- 6. Click **Command Prompt**:

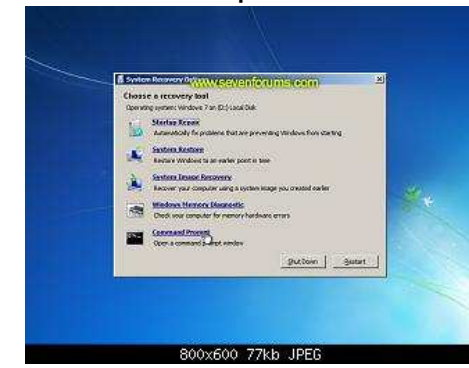

7. Command Prompt should open to X:, which is an internal ram disk use by System Repair:

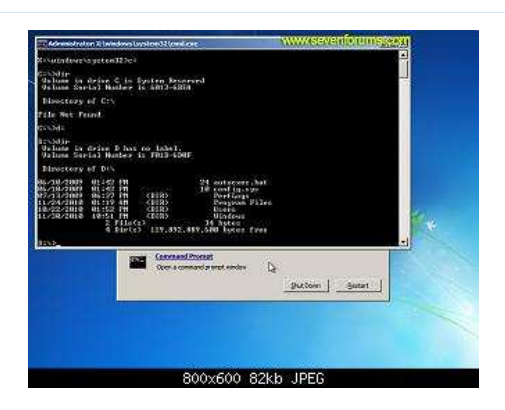

- 8. Now you need to find your system drive. Depending on how your system is setup, this could be either C: or D:.
  - I. Type C: and press <ENTER>.
  - II. Verify that this is your system drive by typing DIR and pressing <ENTER>. If you see the <u>Program Files</u>, <u>Users</u> and <u>Windows</u> folders, then you have found your system drive, and can continue to step 9 below.
  - III. If the drive is not your system drive, repeat steps I and II above, changing the drive letter to D, E or some other letter until the system drive is located.

| Administrator X (windows (system) 2 (smallers)                                                                                                    | WWWSEVERIOTURESERT |
|----------------------------------------------------------------------------------------------------|--------------------|
| 11/28/2018 10:51 PH (DIN) Hindows<br>2 File(2) 14 Sytem<br>4 Fir(2) 119,892,889,500 Avecs free                                                                                                    |                    |
| Dis Sol Subdatis Sugaren Disoutif ig                                                                                                    |                    |
| 3: Mindewi Systemil oosi ighiis<br>Gelame in Crime B has no label.<br>Velame Serial Number in 1813-6007                                                                                                    |                    |
| Directory of DiveladesevSystemSEvenHa                                                                                                    |                    |
| $\begin{array}{c} 0.252{\rm cm}^{-1}(310{\rm cm}^{-1}(310$ |                    |
| Command Promat<br>Other a command a send a sendar and as                                                                                                    | f gutter           |
|                                                                                                    |                    |
|                                                                                                    |                    |
|                                                                                                    |                    |
| 800-600-001                                                                                                    | Hard DEC.          |

- 9. When you have located your Windows system drive, type CD \windows\system32\config and press <ENTER>:
- 10. Type DIR and press <ENTER>, and verify that the following files and folders exist in the <u>config</u> folder:
   RegBack (which is a folder)
  - DEFAULT
  - SAM
  - SECURITY
  - SOFTWARE
  - SYSTEM

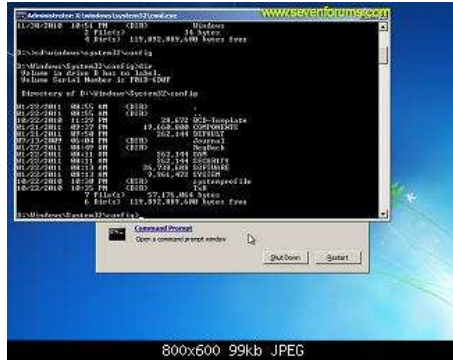

- 11. Type MD mybackup and press <ENTER> to create a backup folder that you can use incase this procedure does not work as expected.
- 12. Type copy \*.\* mybackup and press <ENTER>.
  - If you are prompted to overwrite existing files, press A to allow all backups to be overwritten.

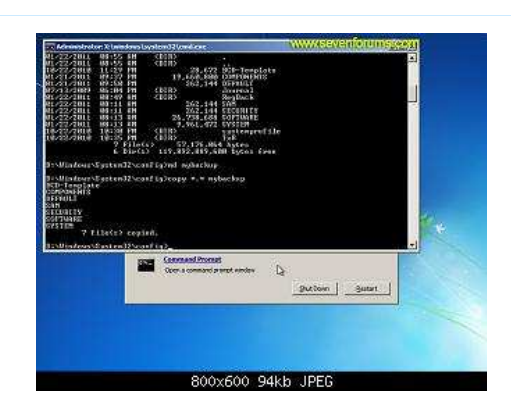

- 13. Now you need to check if you can use the automatic Windows backups to restore your registry:
  - I. Type CD RegBack and press <ENTER> to go to the RegBack folder.
    - II. Type DIR and press <ENTER> to view the contents of the folder. All the following files must exist:
      - The DEFAULT, SAM and SECURITY files should each be about 262,000 bytes in size.
      - The SOFTWARE file should be about 26,000,000 bytes.
      - The SYSTEM file should be about 9,900,000 bytes.
      - The file sizes presented here are approximate estimations, and may vary depending on your system. If any one of them are 0 bytes, then you should stop what you're doing now and seek an alternative method of recovering your system, because Windows cannot function with a 0-byte size registry hive.
  - III. If the hive files listed in <u>RegBack</u> are ok, then proceed to step 14 of the tutorial.

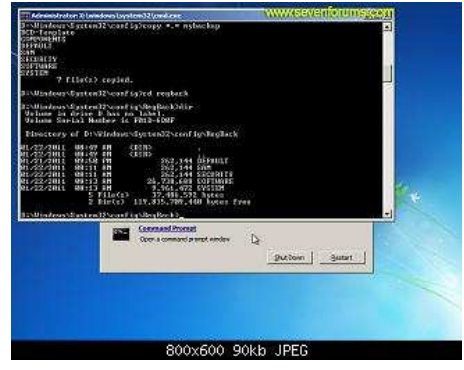

14. Type copy \*.\* .. and press <ENTER> to copy the backup hive files to <u>Windows\System32\config</u>.
 If you are prompted to overwrite existing files, press A to allow all file to be overwritten.

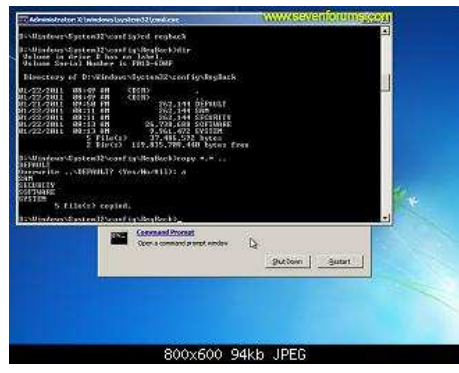

15. Type **exit** and press <ENTER> to close the command prompt.

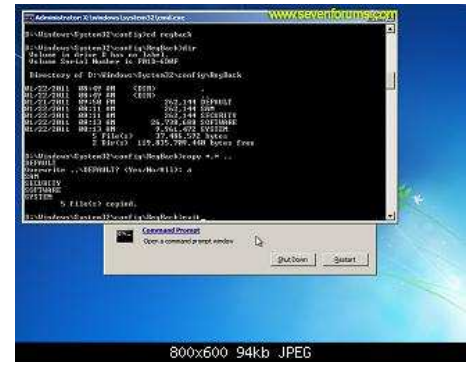

16. Click the Restart button to reboot your computer. If all goes well, your system will boot normally.

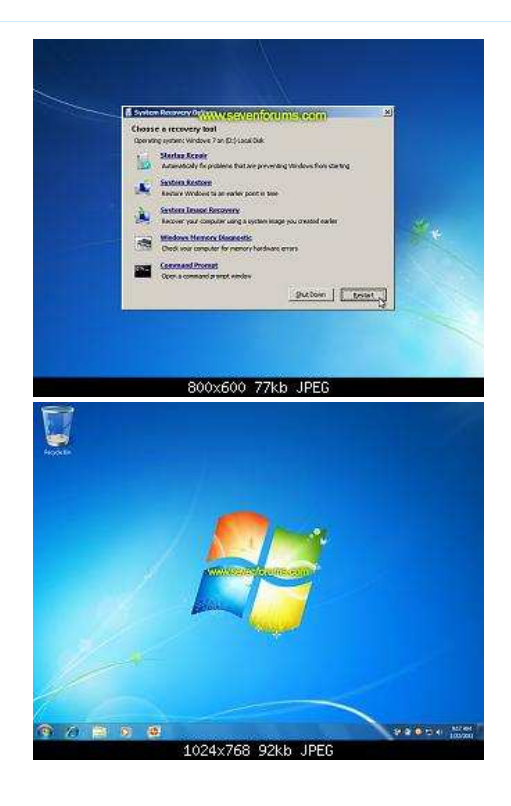

## **Reference Information**

This tutorial was made possible after learning how to manualy replace the Windows 7 Registry Hives after reading the Recovering Windows 7 Registry Hives/Files article on Microsoft Technet.

## **Related Tutorials**

- Advanced Boot Options
- System Recovery Options
- System Repair Disc Create
  How to Run a Startup Repair in Windows 7
- Startup Repair Run 3 Separate Times to Repair Boot Issues

| 01-22-2011                                    |                                                                                                    | #1 |
|-----------------------------------------------|----------------------------------------------------------------------------------------------------|----|
| thefabe                                       |                                                                                                    |    |
|                                               | Good information wanted to rep you on it.                                                                                              |    |
| Windows 7 ultimate<br>64 bit / XP Home<br>sp3 | Fabe                                                                                                    |    |
| 4,643 posts                                   | Mikro-Pulsaire Bag Filter Efficient Dust Collection Systems for all industrial applications www.mikropul.de                            |    |
| Gulf Coast Texas                              |                                                                                                    |    |
|                                               | HD & System Protection Integrated hard-drive protection & roll-back technology. Free Download www.netsupportprotect.com<br>AdChoices D |    |
| My System Specs                               |                                                                                                    |    |
| 01-22-2011                                    |                                                                                                    | #2 |
| theog                                         |                                                                                                    |    |
|                                               | Nice work.                                                                                                    |    |
| ME/XP/Vista/Win7                              |                                                                                                    |    |

Reply

| 9,287 posts<br>uk Hampshire                           |                                                                                                    |    |
|-------------------------------------------------------|----------------------------------------------------------------------------------------------------|----|
| ¶y System Specs →                                     |                                                                                                    |    |
| 01-25-2011                                            |                                                                                                    | #3 |
| Bare Foot Kid                                         |                                                                                                    |    |
| W 7 64-bit Ultimate<br>23,802 posts<br>The Lowcountry | Well done Peter.                                                                                                    |    |
| ¶y System Specs ▼                                     |                                                                                                    |    |
|                                                       | Spašavanje Podataka Best Price Data Recovery Besplatna dijagnostika 01/3668 321 www.datasector.hr                                                                                                    |    |
|                                                       | Disk Repair Tool Original and Fast Machines With Automatic Controls! Call Today www.azuradisc.com                                                                                                    |    |
| 01-26-2011                                            |                                                                                                    | #4 |
| wigwam                                                |                                                                                                    |    |
| 7                                                     | You do know doing a chkdsk normally repairs this or if you go to F8 and disable automatic restarts on system failure.                                                                                                    |    |
| 17 posts                                              | work on a help desk and this normally resolves the issue                                                                                                    |    |
| ¶y System Specs ▼                                     |                                                                                                    |    |
| 01-26-2011                                            |                                                                                                    | #5 |
| Dzomlija                                              |                                                                                                    |    |
| Windows 7 Ultimate<br>x64<br>1,322 posts              | <b>Gold Rest Priginally Posted by wigwam •</b><br>You do know doing a chkdsk normally repairs this or if you go to F8 and disable automatic restarts on system failure.                                                                                                    |    |
|                                                       | work on a help desk and this normally resolves the issue                                                                                                    |    |
|                                                       | CHKDSK is actually part of what Startup Repair does, but <b>normally resolves the issue</b> is not the same as <b>always resolves the issue</b> . I developed the tutorial after <i>all attempts</i> at solving the infinite repair loop on a customer laptop failed, attempts which included running a manual CHKDSK from the command line 3 times, 2 which with scanning for and re-evaluating bad clusters enabled. | of |
|                                                       | I eventually adapted a technique I used often with Windows XP as a last ditch effort before performing a data backup and re-install of Windows 7. And I'm pleased to say that it worked perfectly, the results of which led directly to the creation of this tutorial.                                                                                                    |    |
| My System Specs –                                     |                                                                                                    |    |
| 01-28-2011                                            |                                                                                                    | #6 |
| Baton Charge                                          |                                                                                                    |    |
| Windows 7 and XP<br>6 posts                           | Peter, looks good all the way to the end when I get to RegBack Dir hive files are there but they are all much larger than you state, there is also a file = all. When I go to copy in step 18 I get "all The file cannot be copied onto itself. O files copied. On rebooting I still can not repair nor boot Windows 7. Many thanks Alex.                                                                              | I  |
| My System Specs –                                     |                                                                                                    |    |
| J1-29-2011                                            |                                                                                                    | #7 |
| Dzomlija                                              |                                                                                                    |    |
| Windows 7 Ultimate<br>x64<br>1,322 posts              | <b>Quote: Originally Posted by Baton Charge</b><br>Peter, looks good all the way to the end when I get to RegBack Dir hive files are there but they are all much larger than you state, there is also a file = all. When I go to copy in step 18 I get "all The file cannot be copied onto itself. O files copied. On rebooting I still can not repair nor boot Windows 7. Many thanks Alex.                           |    |
|                                                       | Did you include the double-dot destination that appears after the wilcards source specification?                                                                                                    |    |

|                                                                                                    | ro darity.                                                                                                    |                                                                                                    |
|----------------------------------------------------------------------------------------------------|----------------------------------------------------------------------------------------------------|----------------------------------------------------------------------------------------------------|
|                                                                                                    | COPY[SPACE]*.*[SPACE] <enter></enter>                                                                                                    |                                                                                                    |
|                                                                                                    | Forgetting to include the double-dot for the destination is the only things that be copied onto itself. 0 file(s) copied." error                                                                                                    | can result in the "The file cannot                                                                                                    |
| y System Specs 🕶                                                                                                    |                                                                                                    |                                                                                                    |
| 1-29-2011                                                                                                    |                                                                                                    | #                                                                                                    |
| <b>Baton Charge</b>                                                                                                    |                                                                                                    |                                                                                                    |
|                                                                                                    | Peter many thanks for your reply, I was worried this thread / tutorial might ha                                                                                                    | ave archived.                                                                                                    |
| Windows 7 and XP<br>6 posts                                                                                                    | Ah, I think it was the space that I missed, bother. Things however have deter mentioned the problem with the dual core creating a confusion when booting of the partitions, not a good move, all I get now is the Windows Boot Manage failed to start. 1. Insert Windows disk and restart you pc. 2. Choose language it sounds like a re-install, it's a laptop so not much on it give it a go but no, ew WBM if I use f10 it starts the re-install but then dies. Any ideas on how to ge                                                                                                    | iorated, one thread I followed<br>Windows 7, so I de-activated one<br>r crash screen telling me Windows<br>. 3. Repair you pc. I thought blow<br>yen with the disc in it boots to the<br>t back to command prompt? Alex |
| v System Specs                                                                                                    |                                                                                                    |                                                                                                    |
| 1-30-2011                                                                                                    |                                                                                                    | #                                                                                                    |
| Baton Charge                                                                                                    |                                                                                                    |                                                                                                    |
| Windows 7 and XP<br>6 posts                                                                                                    | Using the DVD I managed to kick start the system after many attempts, got b<br>tutorial above, got all the way through this time, rebooted, did start up repair<br>ideas? Alex.                                                                                                    | ack to system recovery, tried the x 3 but still no luck, any further                                                                                                    |
| y System Specs -                                                                                                    |                                                                                                    |                                                                                                    |
|                                                                                                    |                                                                                                    | Page 1 of 11 1 2 3 > Last »                                                                                                    |
| Post Reply                                                                                                    |                                                                                                    | Page 1 of 11 1 2 3 > Last »                                                                                                    |
| Post Reply                                                                                                    | Startup Repair Infinite Loop Recovery problems?                                                                                                    | Page 1 of 11 1 2 3 > Last >>                                                                                                    |
| Post Reply                                                                                                    | Startup Repair Infinite Loop Recovery problems?                                                                                                    | Page 1 of 11 1 2 3 > Last >>                                                                                                    |
| Post Reply                                                                                                    | Startup Repair Infinite Loop Recovery problems?<br>Fix and Optimize Windows 7                                                                                                    | Page 1 of 11 1 2 3 > Last >>                                                                                                    |
| Post Reply                                                                                                    | Startup Repair Infinite Loop Recovery problems?<br>Fix and Optimize Windows 7<br>« RAM - Test with Memtest86+   Windows Movie Maker 6.0 - Install on Windows 7 >                                                                                                    | Page 1 of 11 1 2 3 > Last >>                                                                                                    |
| Post Reply                                                                                                    | Startup Repair Infinite Loop Recovery problems?<br>Fix and Optimize Windows 7<br>« RAM - Test with Memtest86+   Windows Movie Maker 6.0 - Install on Windows 7 ><br>up Repair Infinite Loop Recovery                                                                                                    | Page 1 of 11 1 2 3 > Last >>                                                                                                    |
| Post Reply                                                                                                    | Startup Repair Infinite Loop Recovery problems?<br>Fix and Optimize Windows 7<br>« RAM - Test with Memtest86+   Windows Movie Maker 6.0 - Install on Windows 7 ><br>up Repair Infinite Loop Recovery<br>Windows 7 Tutorial                                                                                                    | Page 1 of 11 1 2 3 > Last »                                                                                                    |
| Post Reply<br>imilar Threads for: Starte<br>ow to do repair install with :<br>nfinite Loop to Sys Repair Si                                                                  | Startup Repair Infinite Loop Recovery problems?<br>Fix and Optimize Windows 7<br>« RAM - Test with Memtest86+   Windows Movie Maker 6.0 - Install on Windows 7 ×<br>up Repair Infinite Loop Recovery<br>Windows 7 Tutorial<br>start up repair infinite loop?<br>screen, Trying to Reformat and Reinstall                                                                                                    | Page 1 of 11 1 2 3 > Last »<br>Category<br>General Discussion<br>Crashes and Debugging                                                                                                    |
| Post Reply<br>imilar Threads for: Starte<br>ow to do repair install with a<br>nfinite Loop to Sys Repair St<br>tartup repair infinite loop                                   | Startup Repair Infinite Loop Recovery problems?         Fix and Optimize Windows 7         « RAM - Test with Memtest86+   Windows Movie Maker 6.0 - Install on Windows 7 >         up Repair Infinite Loop Recovery         Windows 7 Tutorial         start up repair infinite loop?         screen, Trying to Reformat and Reinstall                                                                                                    | Page 1 of 11 1 2 3 > Last »<br>Category<br>General Discussion<br>Crashes and Debugging<br>Crashes and Debugging                                                                                                    |
| Post Reply<br>imilar Threads for: Starte<br>ow to do repair install with s<br>nfinite Loop to Sys Repair So<br>tartup repair infinite loop<br>nfinite repair loop, I think I | Startup Repair Infinite Loop Recovery problems?         Fix and Optimize Windows 7         « RAM - Test with Memtest86+   Windows Movie Maker 6.0 - Install on Windows 7 >         up Repair Infinite Loop Recovery         Windows 7 Tutorial         start up repair infinite loop?         screen, Trying to Reformat and Reinstall         have tried everything.                                                                                                    | Page 1 of 11 1 2 3 > Last »<br>Category<br>General Discussion<br>Crashes and Debugging<br>Crashes and Debugging<br>Crashes and Debugging                                                                                |
| Post Reply                                                                                                    | Startup Repair Infinite Loop Recovery problems?         Fix and Optimize Windows 7         « RAM - Test with Memtest86+   Windows Movie Maker 6.0 - Install on Windows 7 ×         up Repair Infinite Loop Recovery         Windows 7 Tutorial         start up repair infinite loop?         screen, Trying to Reformat and Reinstall         have tried everything.                                                                                                    | Page 1 of 11 1 2 3 > Last »<br>Category<br>General Discussion<br>Crashes and Debugging<br>Crashes and Debugging<br>Crashes and Debugging                                                                                |
| Post Reply                                                                                                    | Startup Repair Infinite Loop Recovery problems?         Fix and Optimize Windows 7         « RAM - Test with Memtest86+   Windows Movie Maker 6.0 - Install on Windows 7 ×         up Repair Infinite Loop Recovery         Windows 7 Tutorial         start up repair infinite loop?         circeen, Trying to Reformat and Reinstall         have tried everything.         All times are GMT -5. The time now is 03:17 AM.         Windows 8 Forums - Contact Us - Windows 7 Forums - Legal - Privacy - Top                                                                                                    | Page 1 of 11 1 2 3 > Last »<br>Category<br>General Discussion<br>Crashes and Debugging<br>Crashes and Debugging<br>Crashes and Debugging                                                                                |
| Post Reply                                                                                                    | Startup Repair Infinite Loop Recovery problems?         Fix and Optimize Windows 7         Startup Repair Infinite Loop Recovery         windows 7 Tutorial         start up repair Infinite Loop Recovery         Windows 7 Tutorial         start up repair Infinite loop?         Screen, Trying to Reformat and Reinstall         have tried everything.         All times are GMT -5. The time now is 03:17 AM.         Windows 8 Forums Contact Us - Windows 7 Forums - Legal - Privacy - Top         Windows 7 Forums is an independent web site and has not been authorized, sponsored, or otherwise approved by Microsoft Corporation.         Windows 7" and related materials are trademarks of Microsoft Corp.         "Windows 7" and related materials are trademarks of Microsoft Corp.                                                                                                    | Page 1 of 11 1 2 3 > Last »<br>Category<br>General Discussion<br>Crashes and Debugging<br>Crashes and Debugging<br>Crashes and Debugging                                                                                |
| Post Reply                                                                                                    | Startup Repair Infinite Loop Recovery problems?         Fix and Optimize Windows 7         « RAM - Test with Memtest86+   Windows Movie Maker 6.0 - Install on Windows 7 ×         up Repair Infinite Loop Recovery         Windows 7 Tutorial         start up repair infinite loop?         coreen, Trying to Reformat and Reinstall         have tried everything.         All times are GMT -5. The time now is 03:17 AM.         Windows 7 Forums - Legal - Privacy - Top         Windows 7 Forums is an independent web site and has not been authorized, sponsored, or otherwise approved by Microsoft Corporation.         "Windows 7 Forums is an independent web site and has not been authorized, sponsored, or otherwise approved by Microsoft Corporation.         "Windows 7 Forums is an independent web site and has not been authorized, sponsored, or otherwise approved by Microsoft Corporation.         "Windows 7" and related materials are trademarks of Microsoft Corporation.         "Windows 7" and related materials are trademarks of Microsoft Corporation.         "Windows 7" and related materials are trademarks of Microsoft Corporation.         "Windows 7" and related materials are trademarks of Microsoft Corporation.         "Windows 7" and related materials are trademarks of Microsoft Corporation. | Page 1 of 11 1 2 3 > Last »<br>Category<br>General Discussion<br>Crashes and Debugging<br>Crashes and Debugging<br>Crashes and Debugging                                                                                |